Como desbloquear popups no seu navegador

## **Internet Explorer**

Clique no menu 'Ferramentas' (Figura 1), submenu 'Bloqueador de Pop-ups', opção 'Desativar Bloqueador de Pop-ups' (Figura 2).

| Ambiente Virtual de Ensino do Sitiens - Windows Inter                                                                                                    | net Explorer   |                                                            |     |
|----------------------------------------------------------------------------------------------------|----------------|------------------------------------------------------------|-----|
| Image: The state of the state of the stat |                | 💽 🐓 🔀 Live Search                                          | P - |
| Arguivo Editar Exibir Eavoritos <mark>Ferramentas</mark> A <u>ju</u> da                                                                                                    |                |                                                            |     |
| Favoritos 🏉 Ambiente Virtual de Ensino do Sitiens                                                                                                    |                |                                                            |     |
| Figura 1                                                                                                    |                |                                                            |     |
| Excluir Histórico de Navegação                                                                                                    | Ctrl+Shift+Del |                                                            |     |
| Navegação InPrivate                                                                                                    | Ctrl+Shift+P   |                                                            |     |
| Reabrir Última Sessão de Navegação                                                                                                    |                |                                                            |     |
| Filtragem InPrivate                                                                                                    | Ctrl+Shift+F   |                                                            |     |
| Configurações da Filtragem InPrivate                                                                                                    |                |                                                            |     |
| Bloqueador de Pop-ups                                                                                                    |                | Desativar Bloqueador de Pop-ups                            |     |
| Filtro do SmartScreen                                                                                                    |                | <ul> <li>Configurações do Bloqueador de Pop-ups</li> </ul> |     |
| Gerenciar Complementos                                                                                                    |                |                                                            |     |
| Modo de Exibição de Compatibilidade                                                                                                    |                |                                                            |     |
| Configurações do Modo de Exibição de Compatibilidade                                                                                                    |                |                                                            |     |
| Assinar este Feed                                                                                                    |                |                                                            |     |
| Descoberta de Feed                                                                                                    |                | (k)                                                        |     |
| Windows Update                                                                                                    |                |                                                            |     |
| Ferramentas para Desenvolvedores                                                                                                    | F12            |                                                            |     |
| Opções da Internet                                                                                                    |                |                                                            |     |
| Figura 2                                                                                                    |                |                                                            |     |

## **Mozilla Firefox**

1. Clique no menu 'Ferramentas', submenu 'Opções' (Figura 3).

| Ambiente Virtual de Ensino do               | Sitiens - Mozilla Firefox                                                        |              |                  |
|---------------------------------------------|----------------------------------------------------------------------------------|--------------|------------------|
| Arquivo Editar Exibir Histórico Fayoritos   | Eerramentas Ajuda                                                                |              |                  |
| 🗌 Ambiente Virtual de Ensino do Sitiens 🕇 🕂 | Downloads Ctrl+3                                                                 |              | -                |
| sitiens.uefs.br/moodle/                     | Complementos Ctrl+Shift+A<br>Configurar Sync                                     | ☆ マ C Soogle | <i>P</i> <b></b> |
|                                             | Desenvolvedor web  Propriedades da página                                        | (Alace       | ^                |
| UNIVERSI                                    | Iniciar navegação privativa Ctrl+Shift+P<br>Limpar dados pessoais Ctrl+Shift+Del | sitiens      |                  |
|                                             | Opcões                                                                           |              |                  |
|                                             | Eimun 0                                                                          |              |                  |

| 5 |
|---|
| 5 |

2. Na janela que será exibida, entre na seção 'Conteúdo', desmarque a opção 'Bloquear janelas popup' e em seguida, clique em 'OK' (Figura 4).

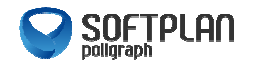

Como desbloquear popups no seu navegador

| Geral       Abas       Contecido       Aplicativos       Privacidade       Segurança       Sy         Bloquear janelas popup       Image: subomaticamente       Image: subomaticamente       Image: su | nc Avança         |  |  |  |
|----------------------------------------------------------------------------------------------------|-------------------|--|--|--|
| Bloquear janelas popup     Garregar imagens automaticamente     Permitir JavaScript  Fontes e cores Eonte padrão: Times New Roman     Tam.: 16   Idiomas Selecione o idioma preferencial para páginas.                                                                                                    | Exceções          |  |  |  |
| Carregar imagens automaticamente     Permitir JavaScript  Fontes e cores Eonte padrão: Times New Roman I Information I Information Idiomas Selecione o idioma preferencial para páginas.                                                                                                    | E <u>x</u> ceções |  |  |  |
| Permitir JavaScript Fontes e cores Eonte padrão: Times New Roman     Iam.: 16     Idiomas Selecione o idioma preferencial para páginas.                                                                                                    |                   |  |  |  |
| Fontes e cores<br>Eonte padrão: Times New Roman Iam.: 16<br>Idiomas<br>Selecione o idioma preferencial para páginas.                                                                                                    | LAvancado         |  |  |  |
| Fontes e cores<br>Eonte padrão: Times New Roman Tam.: 16<br>Idiomas<br>Selecione o idioma preferencial para páginas.                                                                                                    |                   |  |  |  |
| Eonte padrão: Times New Roman Tam.: 16<br>Idiomas Selecione o idioma preferencial para páginas.                                                                                                    |                   |  |  |  |
| Idiomas<br>Selecione o idioma preferencial para páginas.                                                                                                    | A <u>v</u> ançado |  |  |  |
| Idiomas<br>Selecione o idioma preferencial para páginas.                                                                                                    | Cores             |  |  |  |
| Selecione o idioma preferencial para páginas.                                                                                                    |                   |  |  |  |
|                                                                                                    | Selecionar        |  |  |  |
|                                                                                                    |                   |  |  |  |
|                                                                                                    |                   |  |  |  |
|                                                                                                    |                   |  |  |  |
|                                                                                                    |                   |  |  |  |
|                                                                                                    |                   |  |  |  |
| OK Cancelar                                                                                                    |                   |  |  |  |

Figura 4

## **Google Chrome**

- 1. Clique no ícone de chave inglesa na barra de ferramentas do navegador.
- 2. Selecione 'Opções' (Figura 5). Obs.: nos sistemas operacionais Mac e Linux, selecione a opção 'Preferências'; no Chromebook, selecione 'Configurações'.

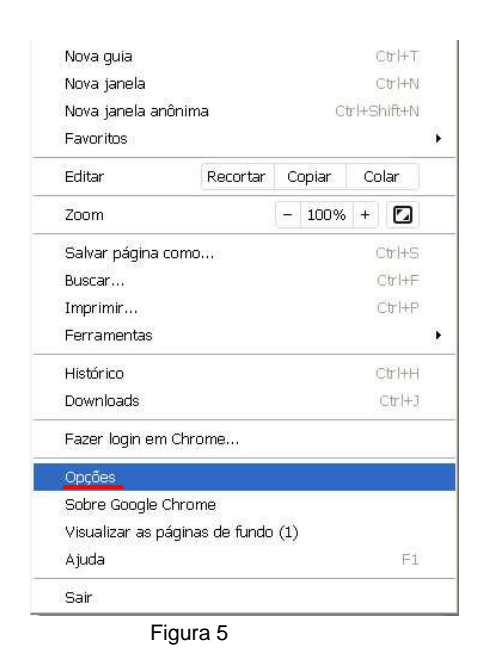

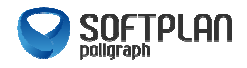

 $\times$ 

Como desbloquear popups no seu navegador

3. Clique na guia 'Configurações avançadas' (Figura 6).

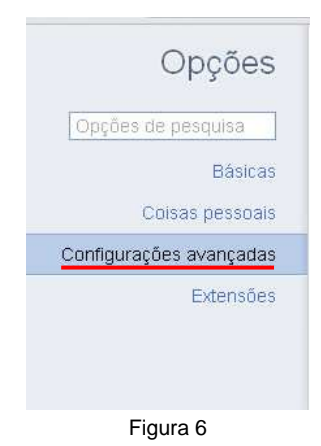

4. Clique em 'Configurações de conteúdo' na seção 'Privacidade' (Figura 7).

## Configurações avançadas

| Privacidade | Configurações de conteúdo                                                                                                    | Limpar dados de navegação |  |  |  |
|-------------|----------------------------------------------------------------------------------------------------|---------------------------|--|--|--|
|             | O Google Chrome pode usar serviços da web para melhorar sua experiência de navegação.<br>Como opção, você pode desativar esses serviços. <u>Saiba mais</u> |                           |  |  |  |
|             | 🕑 Utilizar um serviço da web para ajudar a solucionar erros de navegação                                                                                   |                           |  |  |  |
|             | 🥑 Utilizar um serviço de previsão para ajudar a preencher pesquisas e URLs digitados na barra de endereço                                                  |                           |  |  |  |
|             | 🕢 Prever ações da rede para aprimorar o desempenho do carregamento da página                                                                               |                           |  |  |  |
|             | 🕑 Ativar proteção contra phishing e malware                                                                                                    |                           |  |  |  |
|             | Enviar automaticamente estatísticas de uso de relatórios de erros ao Google                                                                                |                           |  |  |  |
|             |                                                                                                    | Figura 7                  |  |  |  |
|             |                                                                                                    |                           |  |  |  |

5. Na seção 'Pop-ups', selecione 'Permitir que todos os sites mostrem pop-ups'.

Pop-ups

Permitir que todos os sites exibam pop-ups

🔵 Não permitir que nenhum site mostre pop-ups (recomendado)

Gerenciar exceções...

Figura 8

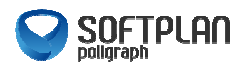